## Annuler la protection de tous les fichiers

## Annule la protection de tous les fichiers.

## Remarque : -

Pour sélectionner/déplacer le curseur vers le haut/la gauche ou vers le bas/ la droite, appuyez sur la touche UP/< ou DOWN/>.

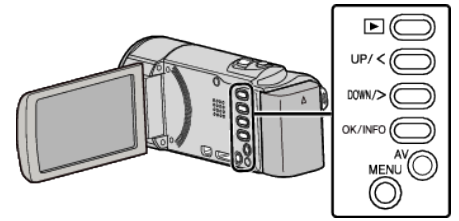

1 Sélectionnez le mode de lecture.

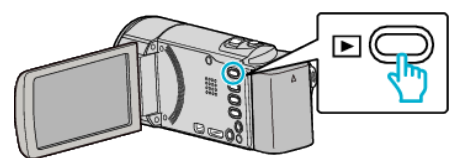

2 Appuyez sur MENU.

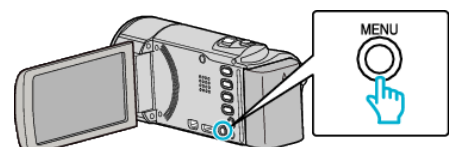

3 Sélectionnez "PROTEGER/ANNULER", puis appuyez sur OK.

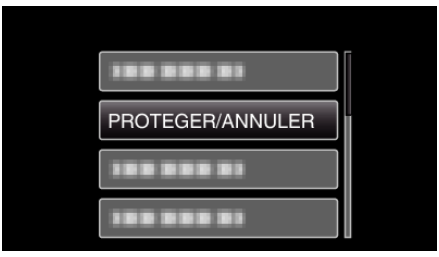

4 Sélectionnez "TOUT ANNULER", puis appuyez sur OK.

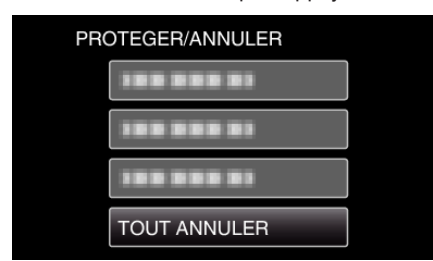

5 Sélectionnez "OUI", puis appuyez sur OK.

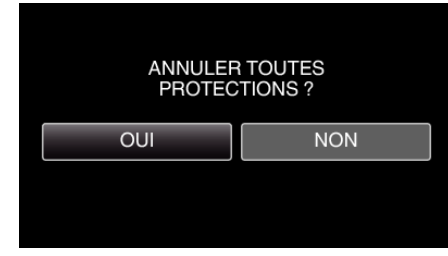

• Une fois la protection effectuée, appuyez sur OK.